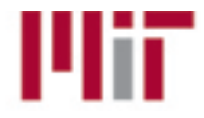

IXOS: Accounts Payable Purchase Orders and Non-Purchase Order Invoicing Step-by-step Instructions

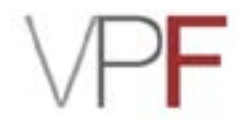

#### Viewing an image for a posted document:

Step 1: Go to SAP.

Step 2: Enter the fast path **ZSTM** and then click the **green** check mark.

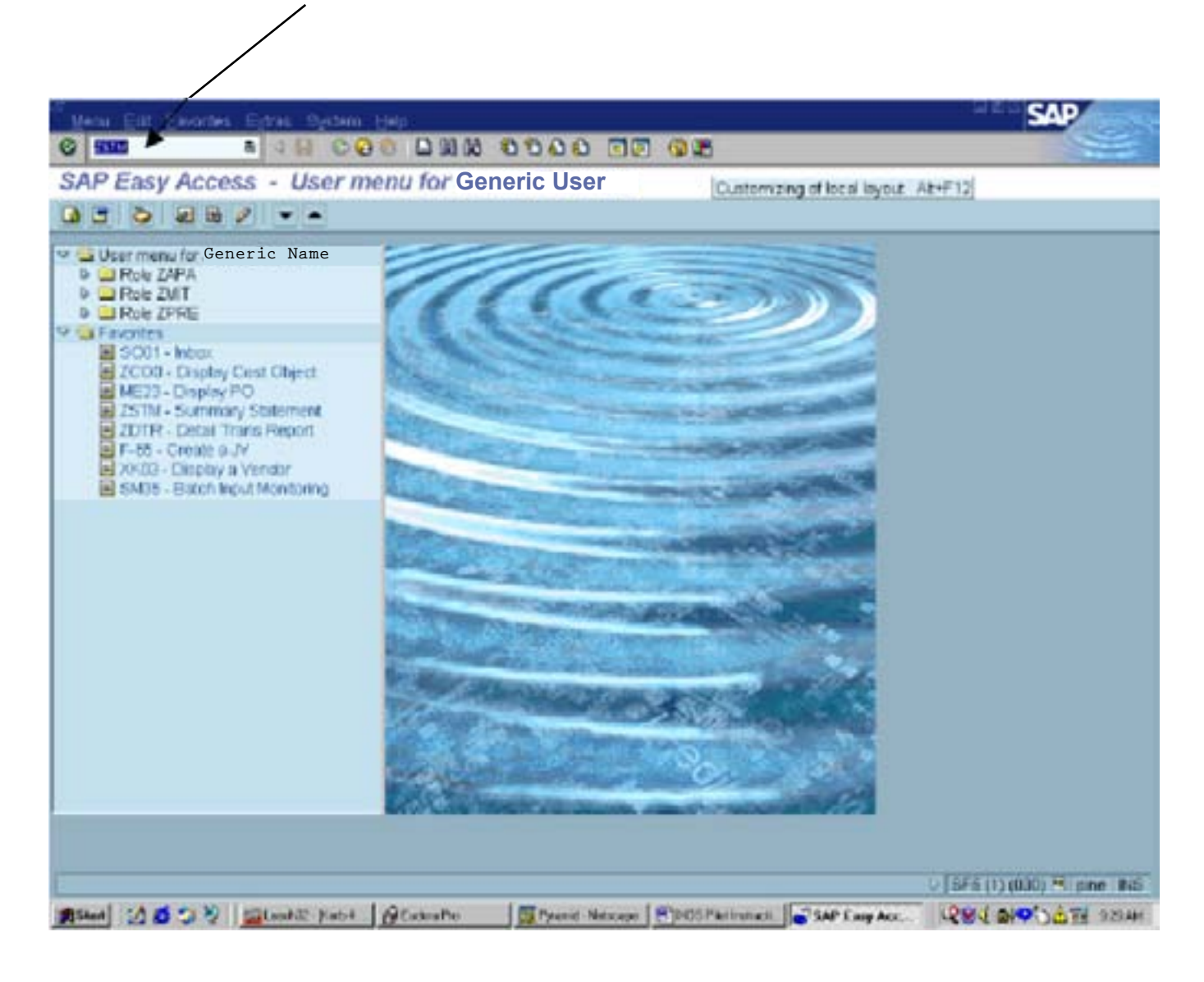

Step 3: The Summary Statement screen will appear.

Step 4: Enter the appropriate fiscal period and WBS Element, Internal Order, or Cost Center.

| Step 5: Click the <b>Execute</b> bu                                                                                                    | tton.                                               |                                     |
|----------------------------------------------------------------------------------------------------|-----------------------------------------------------|-------------------------------------|
|                                                                                                    |                                                     |                                     |
| Edt. Gat. Bystem Help                                                                                                    |                                                     | SAP                                 |
| C B B B C C                                                                                                    |                                                     |                                     |
| G S B Selection options About                                                                                                    | Thus report                                         |                                     |
| Fiscal period                                                                                                    | 2 2002 Month ending 09/30/2001                      |                                     |
| Enter key(s) for cost object(s)  Profit Center  Project  VVBS Element Include lower level WBB's  VVBS Level Internal Order  Cost Center  Term Code |                                                     |                                     |
| Supervisor of selected objects                                                                                                    | •                                                   |                                     |
| Print options<br>Print immediately on printer<br>Plage orientation Landscape<br>Report Type: Individual<br>Title for Consolidated Report           | AP1 Print DTR  Portrat Consolidated                 |                                     |
| Enter numbers 1-7 for column display order                                                                                                    |                                                     |                                     |
| Budget<br>Current<br>Excel XTD                                                                                                    | 1 Version 0                                         |                                     |
|                                                                                                    |                                                     | SF5 (1) (030) <sup>13</sup> pne INS |
| #Stat State State Black B. Rahl                                                                                                    | Al Euders Pro Prend Natacase PhDD5 Patientest State | LONG ON STA OF AN                   |

Step 6: Click the GL account and the appropriate period.

| Summon Statement                                                                                                    | 1            |                                                      |                                                      |                                                      |                                                            |
|----------------------------------------------------------------------------------------------------|--------------|------------------------------------------------------|------------------------------------------------------|------------------------------------------------------|------------------------------------------------------------|
| Summary Statement                                                                                                    | 1            |                                                      |                                                      |                                                      |                                                            |
| Equand Al 🍓 Expand 🦓 Collapse 🍽 Colt                                                                                                    | HOME ALL DIR | Devrided                                             |                                                      |                                                      |                                                            |
| Doct center (633500<br>Att: CONTROLLER'S CANERIDGE<br>Megne 67/01/1987 End 12/21/9999<br>Appervisor Generic Name<br>Cotting Sheet General (No F&A)                                                          | Mon          | th End August 3                                      | 1 2001                                               |                                                      |                                                            |
|                                                                                                    | BLOGET       | CURRENT                                              | FISCAL YT                                            | D CUMULATIVE                                         | UNEXPENDE                                                  |
| NET EXPENSES<br>Expenses<br>Direct Expenses<br>Salaries & Denefits<br>Salaries & Mages<br>400006 - Summer Faculty-On<br>TOTAL Salaries & Mages<br>TOTAL Salaries & Benefits<br>Operating Expenses<br>Travel |              |                                                      | 1,500 00<br>1,500 00<br>1,500 00                     | 1,500.09<br>1,500.09<br>1,500.09                     | 1,500.00<br>1,500.00<br>1,500.00                           |
| 420070 - Travel-Foreign Expense<br>TOTAL Travel                                                                                                    | 1            |                                                      | 25.00<br>25.00                                       | 25.00                                                | 25.00<br>25.00                                             |
| Haterials and Services<br>420145 - Course Paterial<br>420158 - Department Supplement<br>420158 - Electrical Components<br>420192 - Fuel & Lubricants<br>420218 - Furnishings<br>420218 - Hurnishings        |              | 80 98<br>800000 000 90<br>122 92<br>822 50<br>580 00 | 80 96<br>380000,000 00<br>122 02<br>922 50<br>588 00 | 80,95<br>300000,800,89<br>122,82<br>922,50<br>580,80 | 00, 96<br>300000, 600, 00<br>122, 02<br>822, 60<br>580, 00 |
| 420220 - Maint & Repairs<br>420226 - Materials and Services<br>420228 - Materials and Services                                                                                                    | 75,789.00    | 65,196.58                                            | 68,438.39<br>46.87                                   | 66,430-30<br>46-87                                   | 9,358.61<br>46.97                                          |

Step 7: The **Detail Transaction Report** will appear.

Step 8: Click the **document number** of the item that you want to view.

|              |                                       | /                               |                         |                         |     |        |                   |
|--------------|---------------------------------------|---------------------------------|-------------------------|-------------------------|-----|--------|-------------------|
| Bystem Help  |                                       |                                 |                         |                         |     | 5      | SAP               |
| 9            | a /                                   | H 600 DI                        | NN 8988                 | 100                     |     |        |                   |
| Detail Tran  | sactionR                              | eport                           |                         |                         |     |        |                   |
| Download Sor |                                       |                                 |                         |                         |     |        |                   |
| upervisor G  | 633500 0<br>eneric Name               | ONTROLLER'S CAMB                | RIDGE                   | August 20               | 01  |        |                   |
| Document     | Trane Date                            |                                 | Description             |                         |     | Amount | Check             |
|              |                                       | 420146 Course H                 | aterial.                |                         |     |        |                   |
| 200173624    | 04/13/2001                            | 02001736242002                  | BARNES & NOBLE COM      | 800-843-266             | 5 N | 40.48  |                   |
| 200173951    | 04/13/2001                            | 02001739512002                  | BARNES & NOBLE COM      | 800-843-266             | 5 N | 40.48  |                   |
|              | 1                                     | Total Cost El                   | 426146                  |                         |     | 80.96  |                   |
|              | 1                                     | 420100 Electric                 | al Component            |                         |     |        |                   |
| 200173000    | 0/1/14/2001                           | 02001730602002                  | IMAGES & FRAMES, INC.   | BOSTON                  | н — | 122.02 |                   |
|              | 1                                     | Total Cost El.                  | 420160                  |                         |     | 122.02 |                   |
|              | /                                     | 420182 Feet all                 | stir koants:            |                         |     |        |                   |
| 200173073    | 04/13/2001                            | 02001738732002                  | CABLEXPRESS CORPORATION | 315-478-300             | 0 N | 792.00 |                   |
| 290173874    | 04/13/2001                            | 02001730742002                  | SHELL NO 22010600421    | CAMBRIDGE               | и   | 30 50  |                   |
| /            |                                       | TOTOT COST ET                   | 420102                  |                         |     | 022.00 |                   |
|              |                                       | 420210 Furnishi                 | nga                     |                         |     |        |                   |
| 200173569    | 04/14/2001                            | 02001735692002                  | ABC EQUIPMENT CO.       | MARSHFIELD              |     | 290.00 |                   |
| 2001/3896    | 04/14/2001                            | 02001758962002<br>Total Cost El | ABC EQUIPTENT CU.       | REASH-TELD              | n   | 290 00 |                   |
| +            |                                       | Terar sourcer                   | Hevelo                  |                         |     |        |                   |
|              |                                       | 420228 Haterial                 | s wid Servio            |                         |     |        |                   |
| 101154657    | 08/02/2001                            | IXOS TEST                       | Hary Johnson            |                         |     | 100.00 |                   |
| 2001/316/    | 04/13/2001                            | 02001731572002                  | MILEX PRODUCTS          | 7/3/366600<br>Camarines | 1   | 217.88 |                   |
| 200173160    | 04/14/2001                            | 02001731602002                  | HC MASTER CARR SUPP     | 638-834-969             | I I | 987 64 |                   |
| 200173161    | 04/14/2001                            | 02001731612002                  | MC MASTER CARR SUPP     | 630-834-960             | 1 0 | 143.89 |                   |
| 200173162    | 04/14/2001                            | 02001731622062                  | INC MASTER CARR SUPP    | 630-834-060             | D I | 4.82   |                   |
|              | The last of the local division of the |                                 |                         |                         |     |        |                   |
|              |                                       |                                 |                         |                         |     | 0 SFS  | (1)(030) 🖲 pine 🛙 |

Step 9: The **Display Document: Overview** screen and the **Document Header: CUR Company Code** pop-up box will appear.

| Document Eat Ooto Estres Setoros Erv | ironment System                         | tierp.         |               |                | Q.83                      | AP          |
|--------------------------------------|-----------------------------------------|----------------|---------------|----------------|---------------------------|-------------|
| 6 a a H CO 6                         | 000000                                  | 00 00          | G 🖀           |                |                           |             |
| Display Document: Overview           |                                         |                |               |                |                           |             |
| 🎾 🐮 🕼 👪 Display currency             |                                         |                |               |                |                           |             |
| Document number 101184867 Con        | mpany code                              | CUA            | Fiscal year   | 2002           |                           |             |
| Document date 08/02/2001 Pos         | ting date                               | 08/06/2001     | Period        | 2              |                           |             |
| Reference 1X0S 1EST 8/6/01 Cro       | es-CC no.                               |                |               |                |                           |             |
| Corrency USD Tex                     | is easi                                 | 11             |               | 12             |                           |             |
| terms in document currency           |                                         |                |               | -              |                           |             |
| + PK GLacet BLacetbese Lienter Order | (2) MB3 (2) L1                          | Do lice lext   | ABOUNT 10     | 100.00         |                           |             |
| 2 40 420225 Materials 1633550        |                                         |                |               | 100.00*        |                           |             |
|                                      | P Document Hour                         | ter CUE Cornes | ny Code       |                |                           | 4           |
|                                      |                                         |                |               |                |                           |             |
|                                      | Document type                           | KN Non P       | o invoice     |                |                           |             |
|                                      | Doc header test                         |                |               |                |                           |             |
|                                      |                                         |                |               |                |                           |             |
|                                      | -                                       | Tanana and     |               |                | International Contractory |             |
|                                      | Reference                               | 1,005 TES      | T 8/6/01 D    | ocument date   | 08/02/2001                |             |
|                                      | Comments                                | 180            |               | using date     | 03/05/2001                |             |
|                                      | Contraine)                              |                |               | orang period   | Ne / eve                  |             |
|                                      | Ref trans                               | BEPF AC        | counting docu | ment           |                           |             |
|                                      | Reference key                           | 01011546       | 57CUR 2002    | Log System     | ZZ3F503001                |             |
|                                      | Entered by                              | HANLON         | 1             | ransaction     | FB10                      |             |
|                                      | Entry date                              | 08/06/20       | 01 T          | ime of entry   | 14:11:23                  |             |
| Bern 1 / 2                           | Changed on                              |                | 1             | ast update     |                           |             |
|                                      | Parked by                               | 1              |               |                |                           |             |
|                                      | ¥ ×                                     |                |               |                |                           | pine INS    |
| Stat 2 5 2 2 Stanks: Kabit . @C      | AnaPier-Ilej III                        | lan nathral m. | Display Docu  | п. 🖲 ноз я л м | 6. 284 50M                | 9 977 92244 |
|                                      | 1                                       |                |               |                |                           |             |
|                                      |                                         |                |               |                |                           |             |
|                                      |                                         |                |               |                |                           |             |
|                                      |                                         |                |               |                |                           |             |
|                                      |                                         |                |               |                |                           |             |
|                                      |                                         |                |               |                |                           |             |
| 1                                    | 11-11-11-11-11-11-11-11-11-11-11-11-11- |                |               |                |                           |             |
| I                                    | R                                       |                |               |                |                           |             |

### Step 11: Display Document: Overview.

Follow this menu path: Environment > Additional Assignments > Object Links > Double-click: MM LIV Invoice-Post for Purchase Orders Double-click: MIT A/P non-PO Invoice Park for Non-Purchase Orders

#### Step 12: Click Object Links.

| Document Edit Doto Estras Betros                                                                                  | Environment Bystem Help<br>Document changes                                                        |                 |       | SAP |
|----------------------------------------------------------------------------------------------------|----------------------------------------------------------------------------------------------------|-----------------|-------|-----|
| Display Document: Overview<br>Convert ourser) 101154657<br>Document date 08/02/2001<br>Reference 1805 TEST 0/6/01 | Deack information<br>Print of stage<br>Before to stage<br>Unignal socument<br>Accounting documents | Fiscal year     | 2002  |     |
| umency USD<br>emis in document currency                                                                           | Display transaction<br>B/S readustment                                                             |                 |       |     |
| 1 31 400000 Accounts P<br>2 40 420226 Materials 1633500                                                           | Addini components                                                                                  | Assign original | 0.00- |     |
|                                                                                                    |                                                                                                    |                 |       |     |

Step 13: The IXOS Archive/vu screen will appear showing the scanned image.

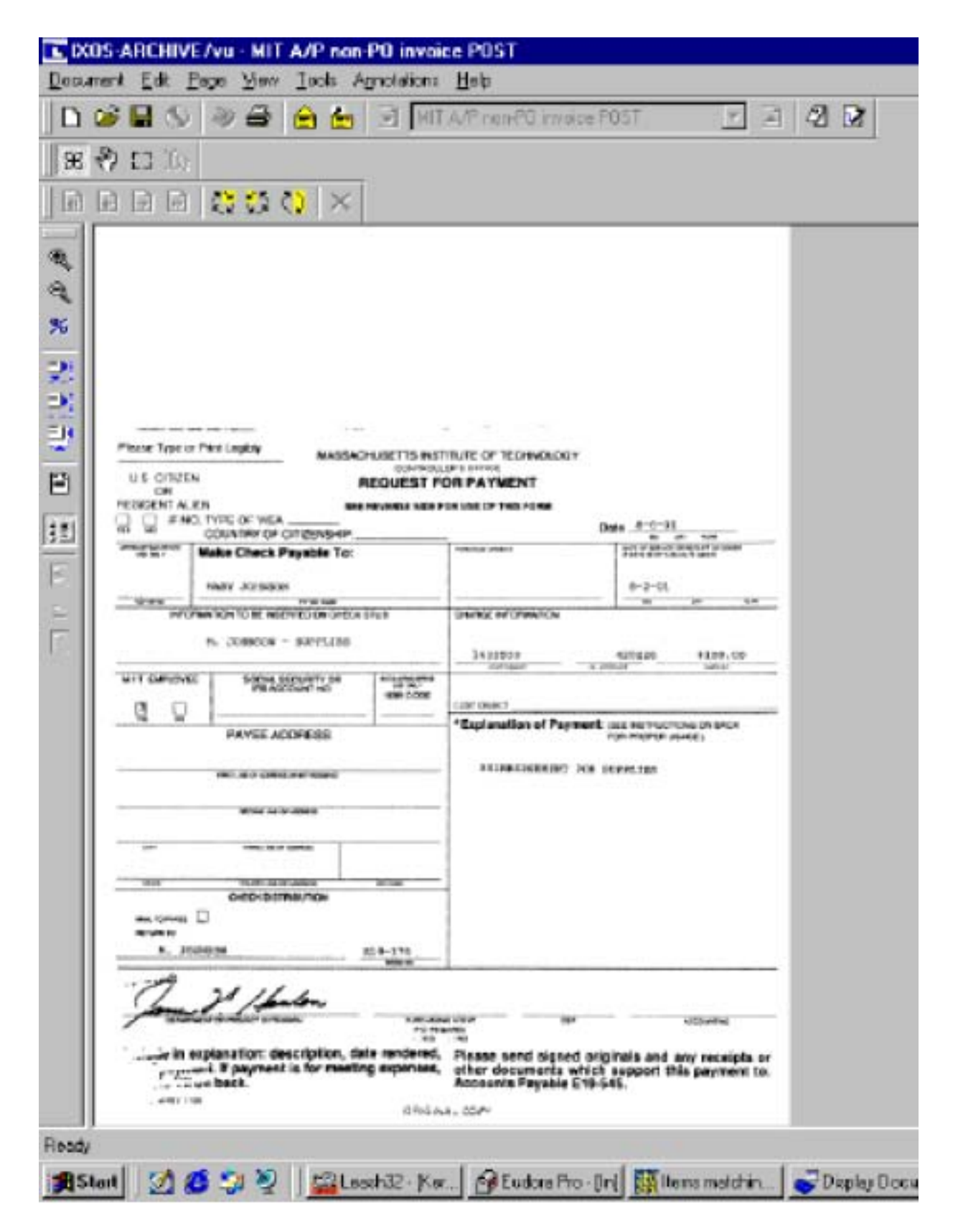

### Summary of Icons:

| Magnify           | 9,                                                                                 | Shrink                                                                                                    |
|-------------------|------------------------------------------------------------------------------------|----------------------------------------------------------------------------------------------------|
| Scaling factor    | 2                                                                                  | Fit page to window                                                                                                    |
| Scale to width    | 믯                                                                                  | Fit window to page                                                                                                    |
| Display maximized | æ                                                                                  | Select and zoom in                                                                                                    |
| Print document    |                                                                                    | Save Document                                                                                                    |
|                   | Magnify<br>Scaling factor<br>Scale to width<br>Display maximized<br>Print document | MagnifyImage: Comparison of the second second s |